## Lekcja nr 15

## Temat: GIMP – ANIMACJE (cz. l)

- 1. Rodzaje animacji w programie Gimp:
  - a. używając odpowiedniego filtra,
  - b. używając warstw do tworzenia kolejnych klatek.
- 2. Aby dodać animację do obrazu należy:
  - a. w menu FILTRY wybrać opcję ANIMACJA,
  - b. na liście wybrać odpowiedni efekt,
  - c. ustawić parametry efektu,
  - d. zatwierdzić zastosowanie animacji za pomocą przycisku OK.
- 3. Animacje za pomocą filtrów można stosować dla całego obrazu lub jego zaznaczonych części.
- 4. Aby zaznaczyć kilka obszarów należy trzymać wciśnięty klawisz SHIFT.

Materiał zajęć: 91 – 94.

- 1. Obejrzyj film o tworzeniu animacji za pomocą filtrów: http://www.1.wrzesnia.pl/Korona/Klasa\_7/Filmy/anim\_1.mp4
- 2. Wykonaj ćw. 1 str. 93.
- 3. Wykonaj ćw. 2 str. 94.
- 4. Wykonaj ćw. 3 str. 94.

## ZADANIE DOMOWE

1. Zadanie 1 str. 99. Przesyłać należy WYŁĄCZNIE pliki w formacie \*.xcf

## DLA CHĘTNYCH

1. BRAK.